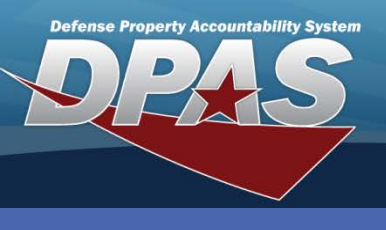

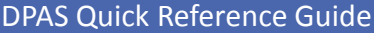

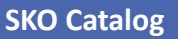

# **Adding a SKO Catalog Entry**

- 1. In the DPAS Warehouse Management module, navigate to **SKO Catalog** from the **Catalog Mgmt** menu.
- 2. Select the Add button A new SKO Catalog row displays.

| sко | SKO Cate 2 + Add Print Selected Grid Options V |         |       |               |                      |                |                    |                    |                    |                  |  |  |
|-----|------------------------------------------------|---------|-------|---------------|----------------------|----------------|--------------------|--------------------|--------------------|------------------|--|--|
|     |                                                |         | Print | Stock Nbr     | Item Desc            | SKO Туре 🛛 🔻   | Serially Managed 🔻 | Verify Parts Rqd 🝸 | Primary Attachment | Remarks <b>T</b> |  |  |
| •   | <i>i</i> ∕ Edit                                | ×Delete |       | 1005007162072 | SUPPRESSOR, FLASH    | Set Kit Outfit | Yes                | N/A                |                    |                  |  |  |
| •   | ₽Edit                                          | ×Delete |       | 5840090007562 | RADAR SET            | Set Kit Outfit | Yes                | N/A                |                    |                  |  |  |
| •   | <i>I</i> ∉ Edit                                | ×Delete |       | 6545015392732 | FIRST AID KIT, INDIV | Set Kit Outfit | Yes                | N/A                |                    |                  |  |  |
| •   | <i>∎</i> Edit                                  | ×Delete |       | 156001M618530 | CANOPY KIT           | Set Kit Outfit | No                 | N/A                |                    |                  |  |  |
| •   | <i>∎</i> Edit                                  | ×Delete |       | 2355015393639 | LIGHT ARMORED VEHIC  | Set Kit Outfit | Yes                | N/A                |                    |                  |  |  |
| M   | ▲ 1 ▶                                          | M 10 V  | items | s per page    |                      |                |                    |                    | 1 - 5              | of 5 items       |  |  |

- 3. Select the Stock Nbr Browse (...) button to find the Master Stock Number for the entry.
- 4. Choose the appropriate option from the **SKO Type** drop-down list. Valid selections are *SKO-Set Kit Outfit* and *CL-Component Lists*.
- 5. Enter any optional Remarks.

| Catalog                  | TAdd B Pfir  | it Sele | cted 🗘 Glid Options | •      |          |                        |                  |                     |                    |                |                   |
|--------------------------|--------------|---------|---------------------|--------|----------|------------------------|------------------|---------------------|--------------------|----------------|-------------------|
|                          |              | Print   | Stock Nbr           | ▼ Iten | n Desc 🍸 | SKO Type               | Serially Managed | Y Verify Parts Rod  | Primary Attachment | Remarks        | ▼ History Remarks |
| √ Add<br><b>O</b> Cancel |              |         | 2330001418050       |        |          | SKO - Set Kit Outfit 🔹 | 4                |                     |                    | Standard Issue | A v               |
| + Add                    | ✓ Save Chang | jes     | © Cancel            |        |          |                        |                  |                     |                    |                |                   |
|                          | Browse       | e St    | ock Nbr             |        | Т        | Item Desc              | T                | Stocking Unit Issue | T Required Q       | ity 🔻 Display  | Order 🔺           |

Select the **Verify Parts Rqd** (Verify Parts Required) to indicate all the parts are to be verified upon the return of the item. This checkbox is only available for component lists.

Only Stock Numbers which have a **SKO Type** of *SKO-Set Kit Outfit* will flag the Stock Number as a "*SKO Stock Nbr?*" on the **Characteristics** tab of the **Stock Number** process.

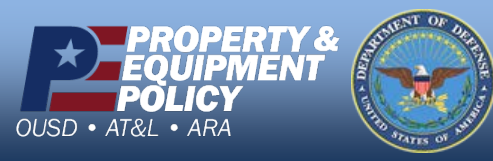

DPAS Call Center 1-844-843-3727

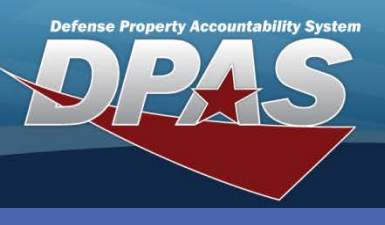

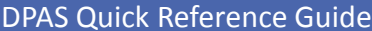

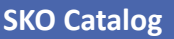

## **Adding Stock Numbers to a SKO Catalog Entry**

- 6. Select the **Add** button A Stock Number row displays.
- 7. Select the **Stock Nbr Browse (...)** button to select the first stock number to be included in the kit.
- 8. Change the **Required Qty** and/or the **Display Order** fields.
- 9. Repeat the steps until all stock numbers have been added.
- 10. Select the Save Changes button to update the items in the kit.
- 11. Select the **Add** button to the left of the **Print** checkbox.

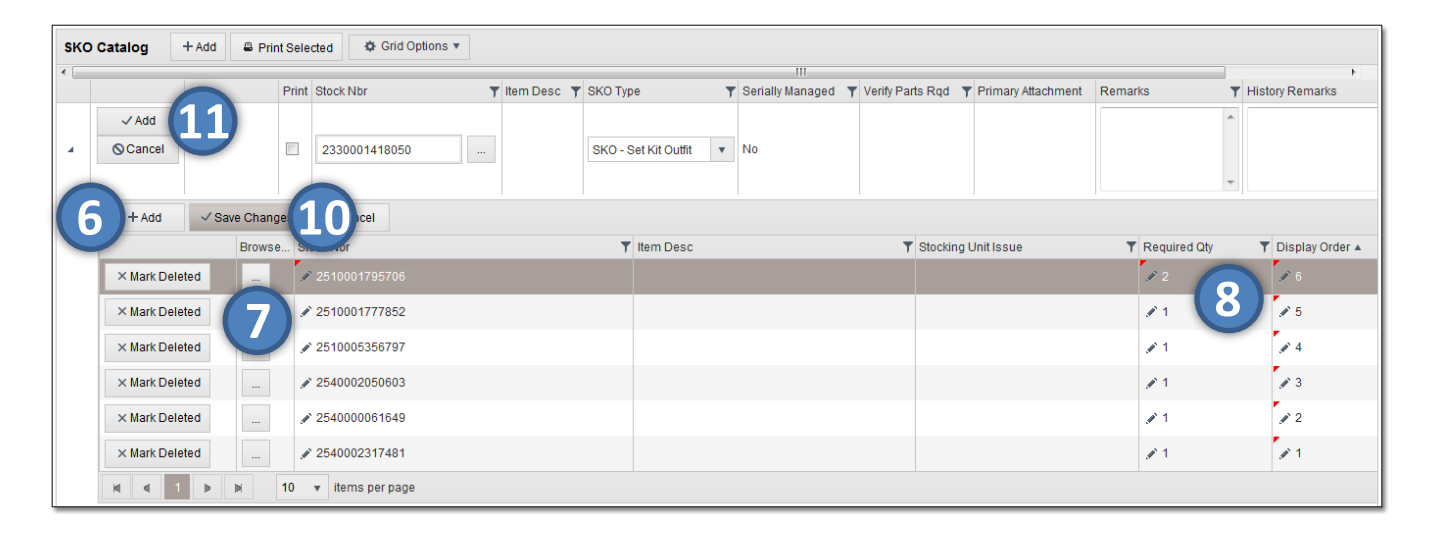

The quantity entered determines how many of each stock number is required and the **Display Order** value controls the position the stock number appears in the list.

Select the Print checkbox to print a Pick List of the items in the kit.

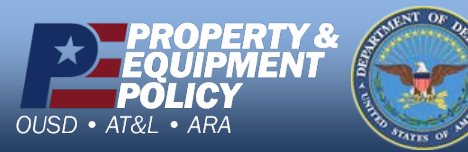

DPAS Call Center 1-844-843-3727

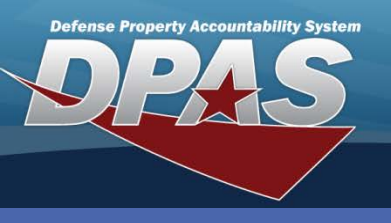

**DPAS Quick Reference Guide** 

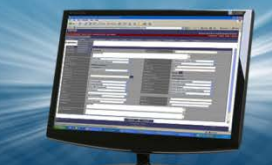

**SKO Catalog** 

# **Updating a SKO Catalog Entry**

- 1. In the DPAS Warehouse Management module, navigate to **SKO Catalog** from the **Catalog Mgmt** menu.
- 2. Select the **Edit** button for the record to update.
- 3. Browse for and select a new Master **Stock Number**.
- 4. Select the **Update** button.

| SK | D Catalog | +Add 🚇 Pri | HAdd Print Selected |               | •                    |                |                           |                    |                    |                        |   |
|----|-----------|------------|---------------------|---------------|----------------------|----------------|---------------------------|--------------------|--------------------|------------------------|---|
|    |           |            | Print               | Stock Nbr     | Item Desc            | SKO Type 🛛 🔻   | Serially Managed <b>T</b> | Verify Parts Rqd 🔻 | Primary Attachment | Remarks                | T |
| •  | . ✓ Edit  | × Delete   |                     | 1005007162072 | SUPPRESSOR, FLASH    | Set Kit Outfit | Yes                       | N/A                |                    |                        |   |
| •  | ✓ Edit    | ×Delete    |                     | 5840090007562 | RADAR SET            | Set Kit Outfit | Yes                       | N/A                |                    |                        |   |
| +  | ✓ Edit    | ×Delete    |                     | 6545015392732 | FIRST AID KIT, INDIV | Set Kit Outfit | Yes                       | N/A                |                    |                        |   |
| •  | ✓ Edit    | ×Delete    |                     | 156001M618530 | CANOPY KIT           | Set Kit Outfit | No                        | N/A                |                    |                        |   |
|    | ∕ Edit    | × Delete   |                     | 2355015393639 | LIGHT ARMORED VEHIC  | Set Kit Outfit | Yes                       | N/A                |                    |                        |   |
| (2 | Edit      | × Delete   |                     | 2330001418050 | TRAILER,CARGO        | Set Kit Outfit | Yes                       | N/A                |                    |                        |   |
| -  | ∕ Edit    | ×Delete    |                     | 6545001161410 | FIRST AID KIT, GENER | Set Kit Outfit | Yes                       | N/A                |                    |                        |   |
| •  | In € Edit | ×Delete    |                     | 4240013703821 | MASK, CHEMICAL-BIOLO | Component List | Yes                       | No                 |                    | M-51 Gas Mask Assembly |   |
| •  |           | ×Delete    |                     | 100500M010001 | WEAPONS KIT          | Set Kit Outfit | Yes                       | N/A                |                    |                        |   |
| M  | € 1 >     | ▶ 10       | items per           | page          |                      |                |                           |                    |                    | 1 - 9 of 9 items       |   |

| , | ✓Edit    | × Delete | 2355015393639 | LIGHT ARMORED<br>VEHIC | Set Kit Outfit         | Yes | N/A |                  |  |
|---|----------|----------|---------------|------------------------|------------------------|-----|-----|------------------|--|
| 4 | √ Update | × Delete |               |                        |                        |     |     | STANDARD ISSUE 🔺 |  |
| - | © Cancel |          | 2330001411 3  | TRAILER,CARGO          | SKO - Set Kit Outfit 🔹 |     |     |                  |  |
| • | . ∕ Èdit | × Delete | 6545001161410 | FIRST AID KIT, GENER   | Set Kit Outfit         | Yes | N/A |                  |  |

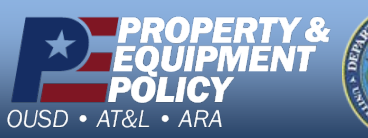

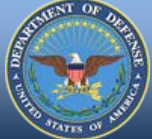

DPAS Call Center 1-844-843-3727

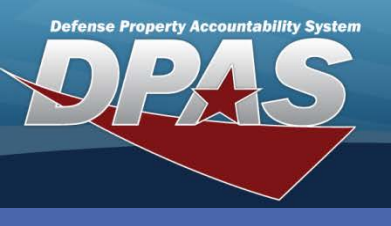

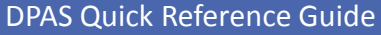

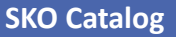

## **Deleting a Kit Item**

- 1. In the DPAS Warehouse Management module, navigate to **SKO Catalog** from the **Catalog Mgmt** menu.
- 2. Select the Expansion Arrow to the left of the record.
- 3. Choose the **Mark Deleted** button for the record to be removed The **Confirm Delete** pop-up displays.
- 4. Select the **Delete** button.
- 5. Select the **Save Changes** button.

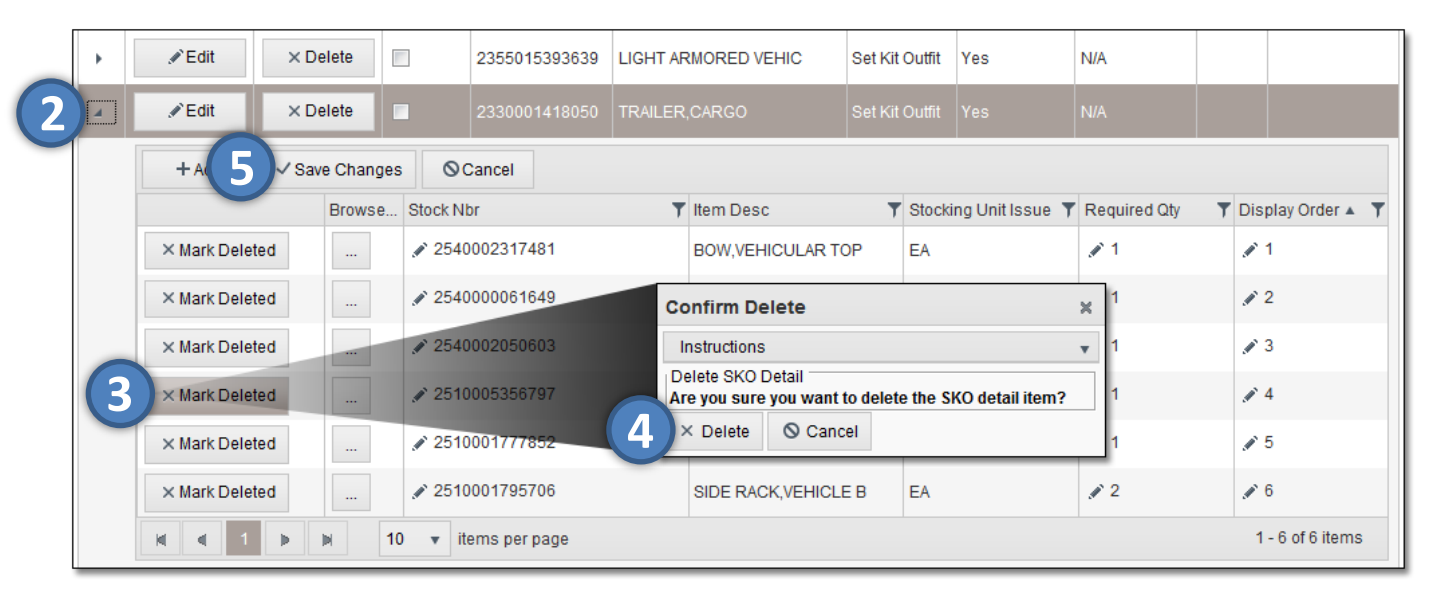

It is important to select the **Save Changes** button to complete the removal of the record. Selecting the **Mark Deleted** button only flags it for deletion.

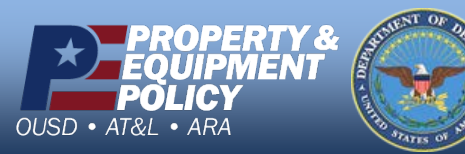

DPAS Call Center 1-844-843-3727

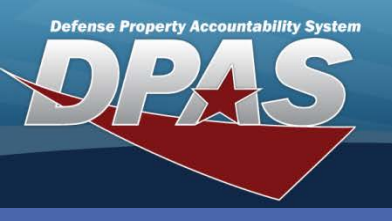

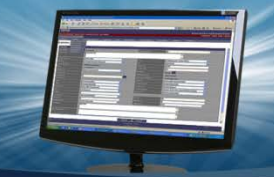

DPAS Quick Reference Guide

SKO Catalog

A SKO Master Stock Number cannot be removed if asset

records exist.

# **Deleting a SKO Catalog Record**

- In the DPAS Warehouse Management module, navigate to SKO Catalog from the Catalog Mgmt menu.
- Select the **Delete** button for the SKO Catalog record to remove - The **Confirm Delete** pop-up displays.
- 3. Enter optional History Remarks.
- 4. Select the **Delete** button.

| SKC | Catalog                                                                                                    | llog + Add 🖶 Prin |       | nt Selected | Grid Options 🔻 |                                       |                          |                                |                      |                    |                    |                        |
|-----|----------------------------------------------------------------------------------------------------|-------------------|-------|-------------|----------------|---------------------------------------|--------------------------|--------------------------------|----------------------|--------------------|--------------------|------------------------|
|     |                                                                                                    |                   |       | Print       | Stock Nbr      | Item Desc                             | T                        | SKO Туре 🛛 🍸                   | Serially Managed 🔻   | Verify Parts Rqd 🔻 | Primary Attachment | Remarks T              |
| •   | In the second second s | ×                 | elete | -           | 1005007162072  | SUPPRESSOR,FLASH Set Kit Outfit Yes N |                          |                                |                      | N/A                |                    |                        |
| •   | Edit                                                                                                    | ×c                | elete |             | 5840090007562  | RADAR SET                             | Confirm I                | Set Kit Outfit                 | Voc                  | *                  |                    |                        |
| +   | . ✓ Edit                                                                                                    | ×C                | elete |             | 6545015392732  | FIRST AID KIT,                        | Instructio               | ns                             |                      |                    |                    |                        |
| •   | . ∕ Edit                                                                                                    | ×C                | elete |             | 156001M618530  | CANOPY KIT                            | Delete SK0<br>Are you su | Catalog<br>re you want to dele | te this SKO Catalog? |                    |                    |                        |
| •   | In edit                                                                                                    | ×C                | elete |             | 2355015393639  | LIGHT ARMOR                           | NO LONG                  | MARKS<br>GER SUPPORTED         |                      | *                  |                    |                        |
| •   | . ∕ Edit                                                                                                    | ×C                | elete |             | 2330001418050  | TRAILER,CAR                           |                          |                                | 3                    |                    |                    |                        |
| +   | In Contract A Contract A Contrac | ×                 | elete |             | 6545001161410  | FIRST AI                              |                          |                                |                      |                    |                    |                        |
| +   | ∕ Edit                                                                                                    | ×                 | elete |             | 4240013703821  | MASK,CH                               | Dele                     | GCancer                        |                      |                    |                    | M-51 Gas Mask Assembly |
| +   | . ∕ Èdit                                                                                                    | ×C                | elete |             | 100500M010001  | WEAPONS KIT                           |                          | Set Kit Outfit                 | Yes                  | N/A                |                    |                        |
| M   | ▲ 1 ▶                                                                                                    | M                 | 10    | items per   | rpage          |                                       |                          |                                |                      |                    |                    | 1 - 9 of 9 items       |

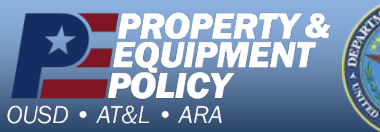

DPAS Call Center 1-844-843-3727